## Sign Up Instructions for Online Appointment Booking With MyHealthAccess

- 1. In your web browser, go to myhealthaccess.ca.
- 2. At the MyHealthAccess welcome page, click on "Sign Up"

| Access                                                                               |  |
|--------------------------------------------------------------------------------------|--|
| an account to connect with your healthcare providers<br>and manage your appointments |  |
| Please enter your email address                                                      |  |
| Password                                                                             |  |
| Login                                                                                |  |
| Sign Un                                                                              |  |

3. Enter your information, email, and health card number.

| Create an Account Close ¥                                                                                            |
|----------------------------------------------------------------------------------------------------|
| We will need you to provide us with some basic<br>information in order to connect you with a healthcare<br>provider. |
| First Name                                                                                                    |
| Last Name                                                                                                    |
| Email Address                                                                                                    |
| ×                                                                                                    |

4. At the bottom of the page, tick **"I agree to the terms of service"** and then **"Create Your Password**".

|            |                                                                                  | et de la tel de la te |
|------------|----------------------------------------------------------------------------------|-----------------------|
| Health Car | rd Province                                                                      |                       |
| British Co | olumbia                                                                          | ~                     |
| Health Nu  | mber                                                                             |                       |
| 9999999    | 99                                                                               |                       |
| Mobile Ph  | one Number                                                                       |                       |
|            |                                                                                  |                       |
| ✓ I agree  | to the terms of service                                                          |                       |
|            |                                                                                  |                       |
|            | Create Your Password                                                             |                       |
| Cus        | tomer Support   Terms of Use   Privacy Policy<br>Copyright © 2019 MyHealthAccess |                       |

5. On the next page, create a **password** and click **"Create Account"**.

| Security                                                                             | Close 🗙                            |  |
|--------------------------------------------------------------------------------------|------------------------------------|--|
| Almost done, Betty.                                                                  |                                    |  |
| To secure your account we need<br>password. You will receive a con<br>shortly after. | you to create a<br>firmation email |  |
| Password (min. 8 characters)                                                         |                                    |  |
|                                                                                      | ۲                                  |  |
| Re-type Password                                                                     |                                    |  |
| A                                                                                    | ۲                                  |  |

6. A confirmation email will be sent to you. Login into your email and click"Confirm My Account".

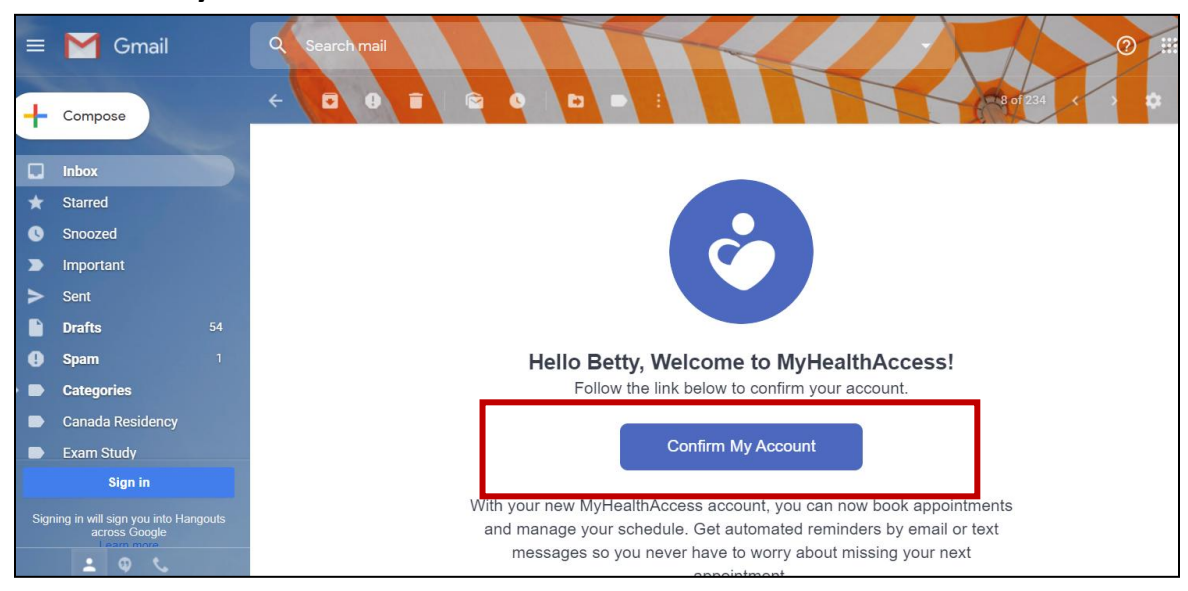

7. You may now login to your account. Go back to <u>myhealthaccess.ca</u> in your web browser. Enter your **email** and **chosen password** and click **"Login"**.

| MyHea                                                                                                    | lth                               |
|----------------------------------------------------------------------------------------------------|-----------------------------------|
| Welcome to MyHealthAccess. Please lo<br>an account to connect with your health<br>and manage your appointments | ogin or create<br>Icare providers |
| ■ abc123@gmail.com                                                                                             |                                   |
| ······                                                                                                    | ۲                                 |
| Login                                                                                                    |                                   |
|                                                                                                    |                                   |

8. Once you're logged in, click on **"Find a Clinic"** at the top of the page.

| Yo | u are not connected to any clinics | Dismiss                              | $\langle$ | Find a Clinic |  |
|----|------------------------------------|--------------------------------------|-----------|---------------|--|
|    | Welcome back, E                    | y Healt<br>Cess<br>Betty. How can we | help?     |               |  |
|    | Book A                             | n Appointment                        |           |               |  |
|    | M                                  | 1y Clinics                           |           |               |  |
|    | Му                                 | Messages                             |           |               |  |

9. Search for and select "Woodlands Medical Clinic", then click "Connect" on the next page.

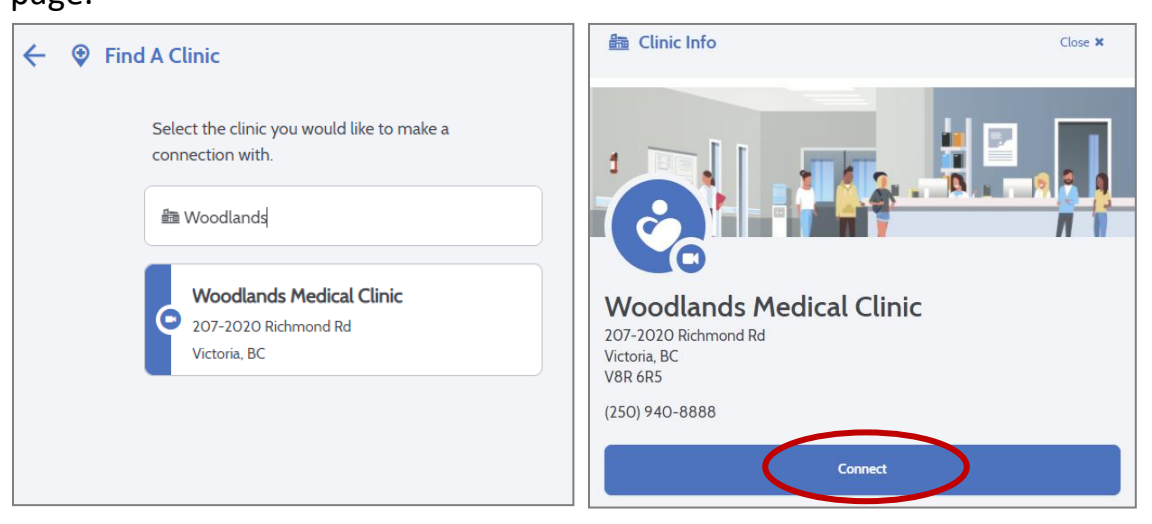

- 10.A Connection Request will be sent. Our office administrator will then be notified to approve the request. This may take a few days.
- 11. When the Connection Request is approved, you will receive a **notification email.** You can now login to your account at <u>myhealthaccess.ca</u> and book appointments or review messages from your doctor.